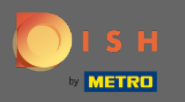

V tomto tutoriálu vám ukážeme, jak zadat do vaší rezervace příchozího hosta. Poznámka: Existují dva způsoby, jak zadat příchozího hosta.

| <b>DISH</b> RESERVATION                                |                                        |                                  |                         |                               |                | Test Bistro Tra     | aining 🕤 🛛         | <u> 취</u> 분 ~ |        |
|--------------------------------------------------------|----------------------------------------|----------------------------------|-------------------------|-------------------------------|----------------|---------------------|--------------------|---------------|--------|
| Reservations                                           | Have a walk-in cu<br>reservation book! | ustomer? Received a rese         | rvation request over pl | none / email? Don't forget to | add it to your |                     | ADD RESERV         | ATION         |        |
| 🛏 Table plan                                           |                                        |                                  |                         | dan 20 Jun Mar 20 Jun         |                |                     |                    |               |        |
| 🎢 Menu                                                 |                                        |                                  | ľ                       | Mon, 20 Jun - Mon, 20 Jun     |                |                     | _                  |               |        |
| 🚢 Guests                                               |                                        | All                              |                         |                               |                | <b>2</b> 📽          | 511 <b>m</b> 2/50  | С             |        |
| Feedback                                               |                                        |                                  |                         |                               |                |                     |                    |               |        |
| 🗠 Reports                                              | Mon, 20/06/2022                        |                                  |                         |                               |                |                     |                    |               |        |
| 🏟 Settings 👻                                           | 02:00 PM                               | Müller, Paul                     |                         | 3 guest(s)                    | G3 (Garten)    |                     | Confirmed          | ~             |        |
| ⑦ Help                                                 | 04:00 PM                               | Mustermann, Max                  | (                       | 8 guest(s)                    | 8 (Restaurant) | â                   | Confirmed          | ~             |        |
|                                                        | 50% discount on                        | cocktails                        |                         |                               |                |                     |                    |               |        |
|                                                        | Print                                  |                                  |                         |                               |                |                     |                    |               |        |
|                                                        |                                        |                                  |                         |                               |                |                     |                    |               |        |
|                                                        |                                        |                                  |                         |                               |                |                     |                    |               |        |
|                                                        |                                        |                                  |                         |                               |                |                     |                    |               |        |
| Too many guests in house?<br>Pause online reservations | Designed by Hospitality                | Digital GmbH. All rights reserve | d.                      |                               | FAQ            | Terms of use   Impi | int   Data privacy | Privacy Se    | ttings |

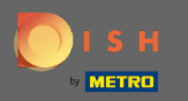

### Prvním způsobem je kliknout na tlačítko WALK-IN a přidat hosty do rezervace.

| <b>DISH</b> RESERVATION                                |                                       |                                  |                            |                            |                | Test Bistro Tra | aining 🕤           | মুদ<br>শ্রদ ~ |         |
|--------------------------------------------------------|---------------------------------------|----------------------------------|----------------------------|----------------------------|----------------|-----------------|--------------------|---------------|---------|
| Reservations                                           | Have a walk-in cu<br>reservation book | ustomer? Received a rese<br>!    | rvation request over phone | e / email? Don't forget to | add it to your | WALK-IN         | ADD RESERV         | ATION         |         |
| 🍽 Table plan                                           |                                       |                                  |                            |                            |                |                 |                    |               |         |
| 🎢 Menu                                                 |                                       |                                  | Mon,                       | 20 Jun - Mon, 20 Jun       |                |                 |                    |               |         |
| 🚢 Guests                                               |                                       | All                              |                            |                            |                | <b>2</b> 🖶      | 511 <b>m</b> 2/50  | )             |         |
| Feedback                                               |                                       |                                  |                            |                            |                |                 |                    |               |         |
| 🗠 Reports                                              | Mon, 20/06/2022                       |                                  |                            |                            |                |                 |                    |               |         |
| 💠 Settings 👻                                           | 02:00 PM                              | Müller, Paul                     |                            | 3 guest(s)                 | G3 (Garten)    |                 | Confirmed          | ~             |         |
| ⑦ Help                                                 | 04:00 PM                              | Mustermann, Max                  |                            | 8 guest(s)                 | 8 (Restaurant) | ÷               | Confirmed          | ~             |         |
|                                                        | 50% discount on                       | cocktails                        |                            |                            |                |                 |                    |               |         |
|                                                        | Print                                 |                                  |                            |                            |                |                 |                    |               |         |
|                                                        |                                       |                                  |                            |                            |                |                 |                    |               |         |
|                                                        |                                       |                                  |                            |                            |                |                 |                    |               |         |
|                                                        |                                       |                                  |                            |                            |                |                 |                    |               |         |
| Too many guests in house?<br>Pause online reservations | Designed by Hospitality               | Digital GmbH. All rights reserve | d.                         |                            | FAQ            | Terms of use    | int   Data privacy | Privacy Se    | ettings |
|                                                        |                                       |                                  |                            |                            |                | 1               | , , ,,             |               |         |

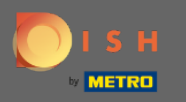

Objeví se okno. Zde můžete zadat informace o chůzi a také požadavky a poznámky vašeho hosta. Poznámka: Datum a čas jsou přednastaveny. Zdroj je také přednastaven.

| <b>DISH</b> RESERVATION                                |                           |                                                            |                                                      | Test Bistro Training 🕤                         | * * •                 |
|--------------------------------------------------------|---------------------------|------------------------------------------------------------|------------------------------------------------------|------------------------------------------------|-----------------------|
| Reservations                                           | Have a walk-in custo      | mer? Received a reservation request over phone / email? Do | n't forget to add it to yo                           | ur reservation book!                           | Back                  |
| Ħ Table plan                                           | Walkin informa            | ation                                                      | Requests & not                                       | es                                             |                       |
| 🎢 Menu                                                 | '#' Guests *              |                                                            | Internal note                                        |                                                |                       |
| 🚢 Guests                                               | Date                      | Mon, 20/06/2022                                            | Allergies                                            |                                                |                       |
| Seedback                                               | Time                      | Now                                                        | Gluten Sesa                                          | me 🗌 Nuts 🗌 Crustacean 🗌 Eggs 🗌 Fisl           | 1 I                   |
| 🗠 Reports                                              | Duration                  | Please select capacity and time first                      | Mustard Lac                                          | itose 🗌 Celery 🗌 Peanuts 🗌 Shellfish 🗌<br>hite | Soy                   |
| 🌣 Settings 👻                                           | Table(s)                  | Please select 👻                                            | Diet                                                 | Helel — Kecher — Lecters free — Veran          |                       |
| ⑦ Help                                                 | Source                    | Walkin                                                     | <ul> <li>Oluteri-Iree</li> <li>Vegetarian</li> </ul> | maiai 🔄 Kosher 📋 Lactose-Iree 📋 Vegan          |                       |
|                                                        |                           |                                                            |                                                      |                                                | SAVE                  |
| Too many guests in house?<br>Pause online reservations | Designed by Hospitality D | igital CmbH. All rights reserved.                          |                                                      | FAQ   Terms of use   Imprint   Data priva      | cy   Privacy Settings |

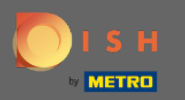

0

V části Požadavky a poznámky můžete zadat a vybrat informace, jako jsou alergie a diety vašeho hosta.

| <b>DISH</b> RESERVATION                                |                           |                                   |                              |                             | Test Bistro Training 🕤                        | 불 ~             |        |
|--------------------------------------------------------|---------------------------|-----------------------------------|------------------------------|-----------------------------|-----------------------------------------------|-----------------|--------|
| Reservations                                           | Have a walk-in custo      | mer? Received a reservation requ  | uest over phone / email? Dor | n't forget to add it to you | ur reservation book!                          | Back            | )      |
| 🛏 Table plan                                           | Walkin informa            | tion                              |                              | Requests & note             | es                                            |                 |        |
| <b>۳۱</b> Menu                                         | '#' Guests *              | 2                                 |                              | Internal note               | 1                                             |                 |        |
| 📇 Guests                                               | Date                      | Mon, 20/06/2022                   |                              | Allergies                   |                                               | li              |        |
| Feedback                                               | Time                      | Now                               |                              | 🗌 Gluten 🗌 Sesar            | me 🗌 Nuts 🗌 Crustacean 🗌 Eggs 🗌 Fisł          | ı               |        |
| 🗠 Reports                                              | Duration                  | 3 hours                           | ·                            | □ Mustard □ Lac             | tose 🗌 Celery 🗌 Peanuts 🗌 Shellfish 📄<br>nite | Soy             |        |
| 🗢 Settings 🗸                                           | Table(s)                  | L3                                | •                            | Diet                        |                                               |                 |        |
|                                                        |                           |                                   |                              | 🗌 Gluten-free 🔲 H           | Halal 🗌 Kosher 🗌 Lactose-free 🗌 Vegan         |                 |        |
| ⑦ Help                                                 | Source                    | Walkin                            |                              | 🗌 Vegetarian                |                                               |                 |        |
|                                                        |                           |                                   |                              |                             |                                               | SAVE            |        |
| Too many guests in house?<br>Pause online reservations | Designed by Hospitality D | igital GmbH. All rights reserved. |                              |                             | FAQ   Terms of use   Imprint   Data priva     | cy   Privacy Se | ttings |

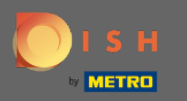

# • Kliknutím na tlačítko ULOŽIT přidáte informace do své rezervační knihy.

| <b>DISH</b> RESERVATION                                |                            |                                                            |                                   | Test Bistro Training 🕤 🛛 🎽 🗸 🚱                                 |
|--------------------------------------------------------|----------------------------|------------------------------------------------------------|-----------------------------------|----------------------------------------------------------------|
| Reservations                                           | Have a walk-in custo       | mer? Received a reservation request over phone / email? Do | n't forget to add it to you       | ur reservation book!<br>Back                                   |
| Ħ Table plan                                           | Walkin informa             | tion                                                       | Requests & note                   | es                                                             |
| 🎢 Menu                                                 | '#' Guests *               | 2                                                          | Internal note                     | Here you can enter notes of your walk in guest                 |
| 📇 Guests                                               | Date                       | Mon, 20/06/2022                                            | Allergies                         |                                                                |
| Feedback                                               | Time                       | Now                                                        | Gluten 🗌 Sesar                    | ne 🗹 Nuts 🗌 Crustacean 🗌 Eggs 🗌 Fish                           |
| 🗠 Reports                                              | Duration                   | 3 hours 🔹                                                  | <ul> <li>☐ Mustard</li></ul>      | tose 🗌 Celery 🗌 Peanuts 🗌 Shellfish 📄 Soy<br>iite              |
| 🔅 Settings 👻                                           | Table(s)                   | L3 •                                                       | Diet                              |                                                                |
| ⑦ Help                                                 | Source                     | Walkin                                                     | □ Gluten-free □ H<br>✓ Vegetarian | Halal 🗌 Kosher 🗌 Lactose-free 🗌 Vegan                          |
|                                                        |                            |                                                            |                                   | SAVE                                                           |
| Too many guests in house?<br>Pause online reservations | Designed by Hospitality Di | gital GmbH. All rights reserved.                           |                                   | FAQ   Terms of use   Imprint   Data privacy   Privacy Settings |

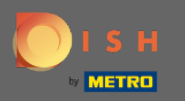

# () Obdržíte upozornění, že vaše rezervace byla vytvořena.

| DISH RESERVATION                                       |                                           |                                 |                           |                                |                | Test Bistro Tra      | ining 🕤            | 4k ~ (•           | $\mathbf{\mathbf{\mathbf{\mathbf{\mathbf{\mathbf{\mathbf{\mathbf{\mathbf{\mathbf{\mathbf{\mathbf{\mathbf{\mathbf{\mathbf{\mathbf{\mathbf{\mathbf{$ |
|--------------------------------------------------------|-------------------------------------------|---------------------------------|---------------------------|--------------------------------|----------------|----------------------|--------------------|-------------------|----------------------------------------------------------------------------------------------------|
| Reservations                                           | Have a walk-in custo<br>reservation book! | mer? Received a rese            | ervation request over p   | ohone / email? Don't forget to | add it to your | WALK-IN              |                    | has been <b>'</b> | •                                                                                                    |
| 🎮 Table plan                                           |                                           |                                 |                           |                                |                |                      |                    |                   |                                                                                                    |
| 🍴 Menu                                                 | <                                         |                                 |                           | Mon, 20 Jun - Mon, 20 Jun      |                |                      |                    |                   |                                                                                                    |
| 🛎 Guests                                               |                                           | All                             |                           |                                |                | <b>过</b> 3 😩         | 13 <b>m</b> 3/50   |                   |                                                                                                    |
| Feedback                                               |                                           |                                 |                           |                                |                |                      |                    |                   |                                                                                                    |
| 🗠 Reports                                              | Mon, 20/06/2022                           |                                 |                           |                                |                |                      |                    | _                 |                                                                                                    |
| 🌣 Settings 👻                                           | 09:25 AM                                  | Walkin<br>er notes of your walk | k in guest" <b>(Note)</b> | 2 guest(s)                     | L3 (Lounge)    | 6                    | Done               | ~                 |                                                                                                    |
| ⑦ Help                                                 | Diet: Vegetarian<br>Allergies: Nuts, Lact | ose                             |                           |                                |                |                      |                    |                   |                                                                                                    |
|                                                        | 02:00 PM                                  | Müller, Paul                    |                           | 3 guest(s)                     | G3 (Garten)    |                      | Confirmed          | ~                 |                                                                                                    |
|                                                        | 04:00 PM                                  | Mustermann, Max                 | ĸ                         | 8 guest(s)                     | 8 (Restaurant) | a                    | Confirmed          | ~                 |                                                                                                    |
|                                                        | 50% discount on coc                       | ktails                          |                           |                                |                |                      |                    |                   |                                                                                                    |
|                                                        | Print                                     |                                 |                           |                                |                |                      |                    | 2                 |                                                                                                    |
| Too many guests in house?<br>Pause online reservations | Designed by Hospitality Digi              | al GmbH. All rights reserve     | ed.                       |                                | FAQ            | Terms of use   Impri | int   Data privacy | Privacy Setting   | gs                                                                                                    |

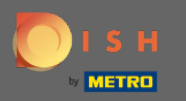

### () Vaši hosté budou uvedeni ve vašich rezervacích.

| <b>DISH</b> RESERVATION                                |                                                            |                                   |                               |                | Test Bistro Trai      | ining 🕤           |                  |  |
|--------------------------------------------------------|------------------------------------------------------------|-----------------------------------|-------------------------------|----------------|-----------------------|-------------------|------------------|--|
| Reservations                                           | Have a walk-in customer? Recei<br>reservation book!        | ved a reservation request over ph | none / email? Don't forget to | add it to your | WALK-IN               | ⊘ Reservation ha  | as been 🗶        |  |
| 🛏 Table plan                                           |                                                            |                                   |                               |                |                       |                   |                  |  |
| 🎢 Menu                                                 |                                                            | N                                 | 1on, 20 Jun - Mon, 20 Jun     |                |                       | Ē                 |                  |  |
| 🐣 Guests                                               | All                                                        | ⊖ Completed                       |                               |                | <b>7</b> 3 🔹          | 13 <b>= 3/5</b> 0 |                  |  |
| Feedback                                               |                                                            |                                   |                               |                |                       |                   |                  |  |
| 🗠 Reports                                              | Mon, 20/06/2022                                            |                                   |                               |                |                       |                   |                  |  |
| 🕸 Settings 👻                                           | S.25 AM Walkin                                             | vour walk in auest" <b>(Note)</b> | 2 guest(s)                    | LS (Lounge)    | 6                     | Done              |                  |  |
| ⑦ Help                                                 | Diet: Vegetarian<br>Allergies: Nuts, Lactose               | ,                                 |                               |                |                       |                   |                  |  |
|                                                        | 02:00 PM Müller, F                                         | aul                               | 3 guest(s)                    | G3 (Garten)    |                       | Confirmed         | ~                |  |
|                                                        | 04:00 PM Mustern                                           | nann, Max                         | 8 guest(s)                    | 8 (Restaurant) | ۵                     | Confirmed         | ~                |  |
|                                                        | 50% discount on cocktails                                  |                                   |                               |                |                       |                   |                  |  |
|                                                        | Print                                                      |                                   |                               |                |                       |                   | 0                |  |
| Too many guests in house?<br>Pause online reservations | Designed by Hospitality Digital GmbH. All rights reserved. |                                   |                               | FAQ            | Terms of use   Imprir | nt   Data privacy | Privacy Settings |  |

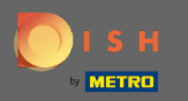

### Nyní vám ukážeme druhý způsob, jak přidat do rezervací hosty. Pokračujte kliknutím na plán tabulky .

| <b>DISH</b> RESERVATION                                |                                       |                               |                            |                               |                  | Test Bistro Trair      | ning 🕤 🛛         | <u> 4</u><br>4<br>4<br>4<br>4<br>4<br>4<br>4<br>4<br>4<br>4<br>4<br>4<br>4<br>4<br>4<br>4<br>4<br>4 |         |
|--------------------------------------------------------|---------------------------------------|-------------------------------|----------------------------|-------------------------------|------------------|------------------------|------------------|----------------------------------------------------------------------------------------------------|---------|
| Reservations                                           | Have a walk-in co<br>reservation book | ustomer? Received a ro        | eservation request over ph | none / email? Don't forget to | add it to your   | WALK-IN                | ADD RESERV       | ATION                                                                                               |         |
| Table plan                                             | <ul> <li></li> </ul>                  |                               | N                          | 1on, 20 Jun - Mon, 20 Jun     |                  |                        | 1                |                                                                                                    |         |
| Menu                                                   | -                                     |                               |                            |                               |                  |                        |                  |                                                                                                    |         |
| 🛎 Guests                                               |                                       |                               | ⊖ Completed                | Opcoming                      |                  | 😇 3 🛛 🚢 14             | 4 <b>m</b> 3/50  | 0                                                                                                   |         |
| Feedback                                               | Mon, 20/06/2022                       |                               |                            |                               |                  |                        |                  |                                                                                                    |         |
| 🗠 Reports                                              | 02:00 PM                              | Müller, Paul                  |                            | 3 guest(s)                    | G3 (Garten)      |                        | Confirmed        | ~                                                                                                   |         |
| 🌣 Settings 👻                                           |                                       |                               |                            |                               |                  |                        |                  |                                                                                                    |         |
| ⑦ Help                                                 | 04:00 PM                              | Mustermann, N                 | 1ax                        | 8 guest(s)                    | 8 (Restaurant)   | <b>a</b>               | Confirmed        | ~                                                                                                   |         |
|                                                        | 50% discount on                       | cocktails                     |                            |                               |                  |                        |                  |                                                                                                    |         |
|                                                        | 05:30 PM                              | Fleischer, Max                |                            | 3 guest(s)                    | 2-4 (Restaurant) |                        | Confirmed        | ~                                                                                                   |         |
|                                                        | 🛃 "Internal note                      | s of your walk in gues        | s" <b>(Note)</b>           |                               |                  |                        |                  |                                                                                                    |         |
|                                                        | Diet: Vegetarian<br>Allergies: Lupin  | S                             |                            |                               |                  |                        |                  |                                                                                                    |         |
| -                                                      | Print                                 |                               |                            |                               |                  |                        |                  | 6                                                                                                   | 5       |
| Too many guests in house?<br>Pause online reservations | Designed by Hospitality               | Digital GmbH. All rights rese | erved.                     |                               | FAQ              | Terms of use   Imprint | :   Data privacy | Privacy S                                                                                           | ettings |

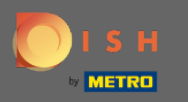

# Nyní klikněte na Dostupné a přidejte rezervaci.

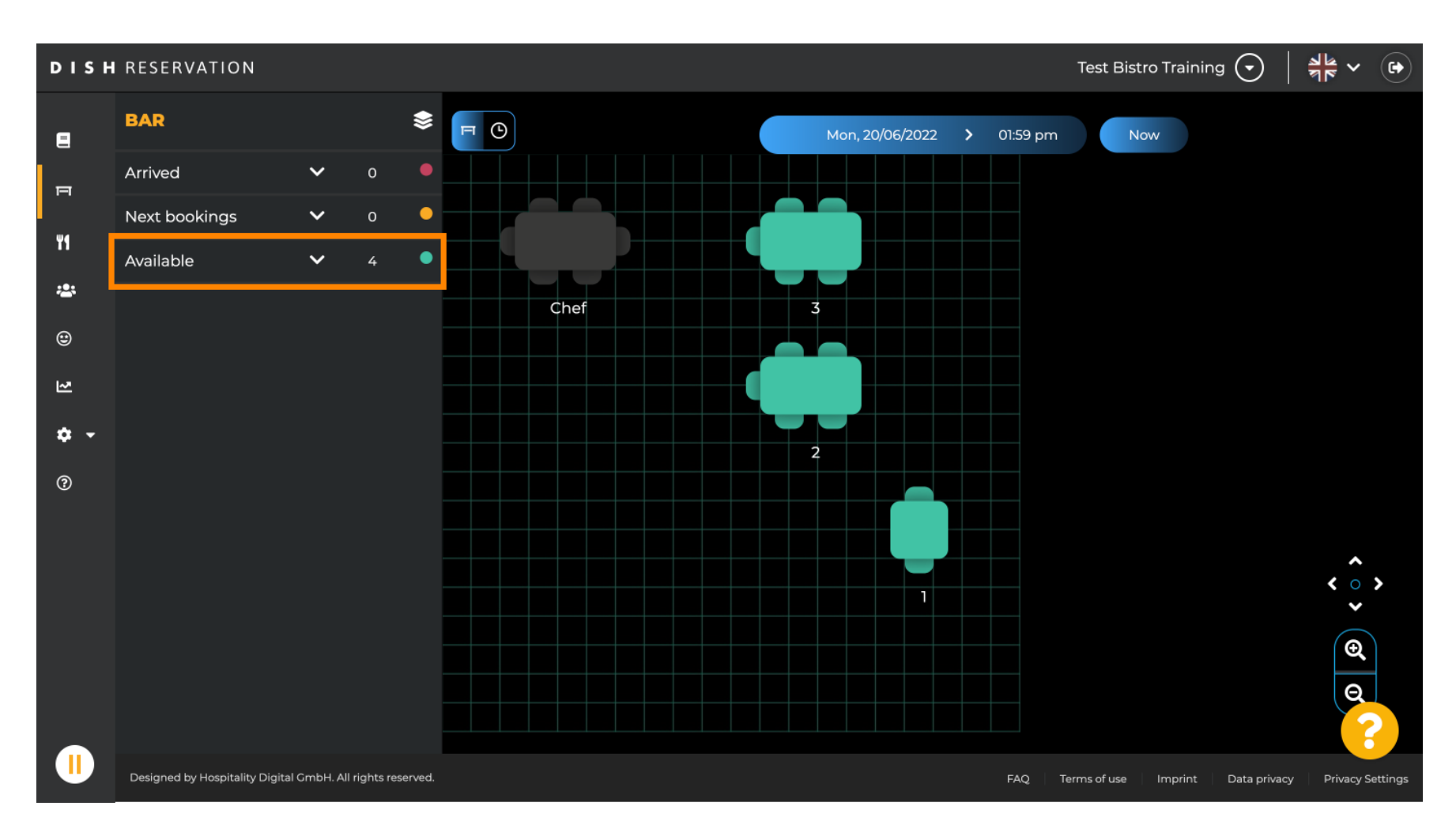

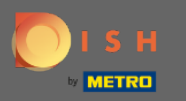

Ð

Zde se vám zobrazí všechny dostupné tabulky. Nyní vyberte preferovaná sedadla kliknutím na ikonu plus .

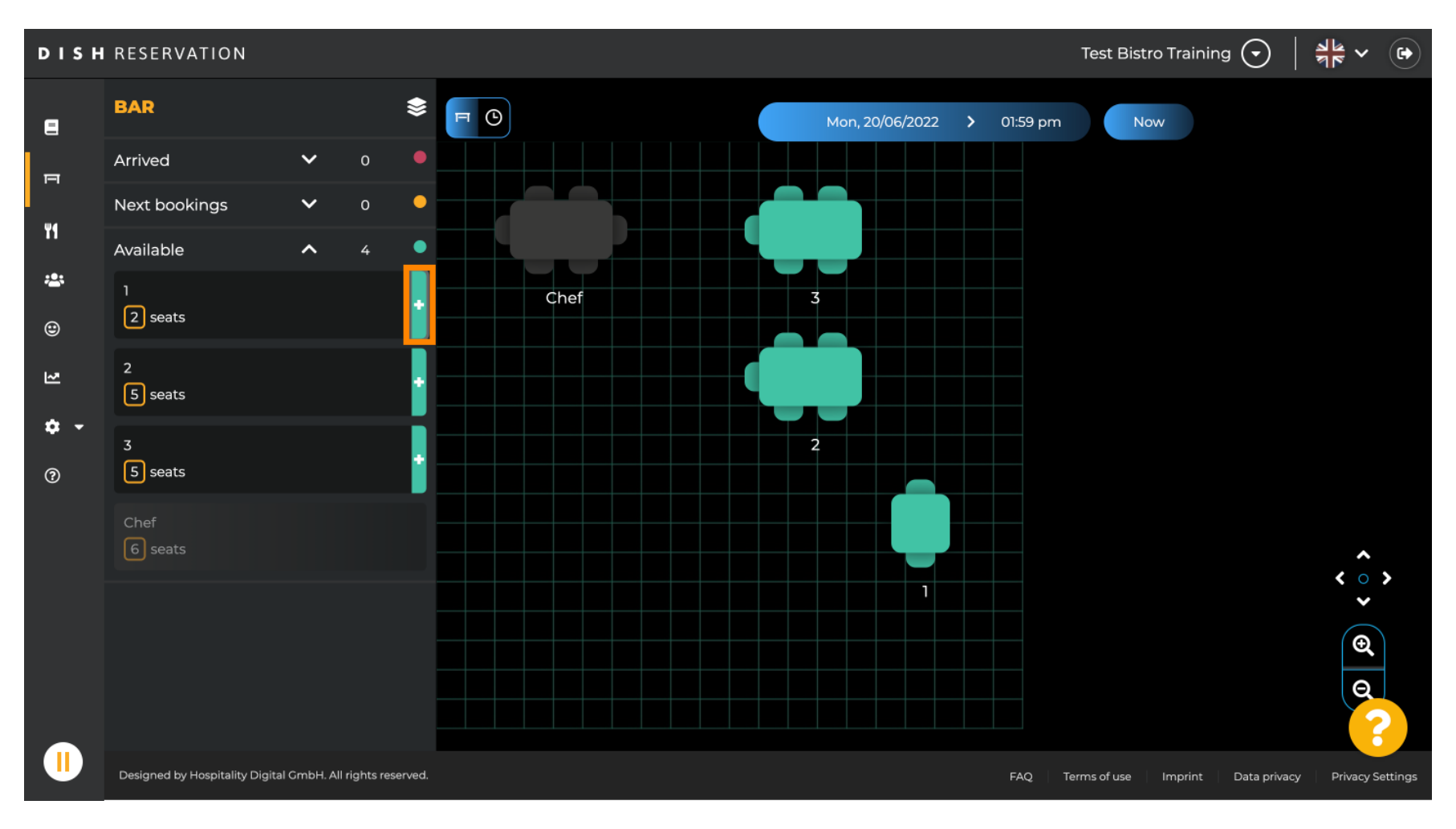

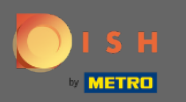

#### Objeví se okno, ve kterém musíte zadat požadované informace a také velikost party a dobu trvání .

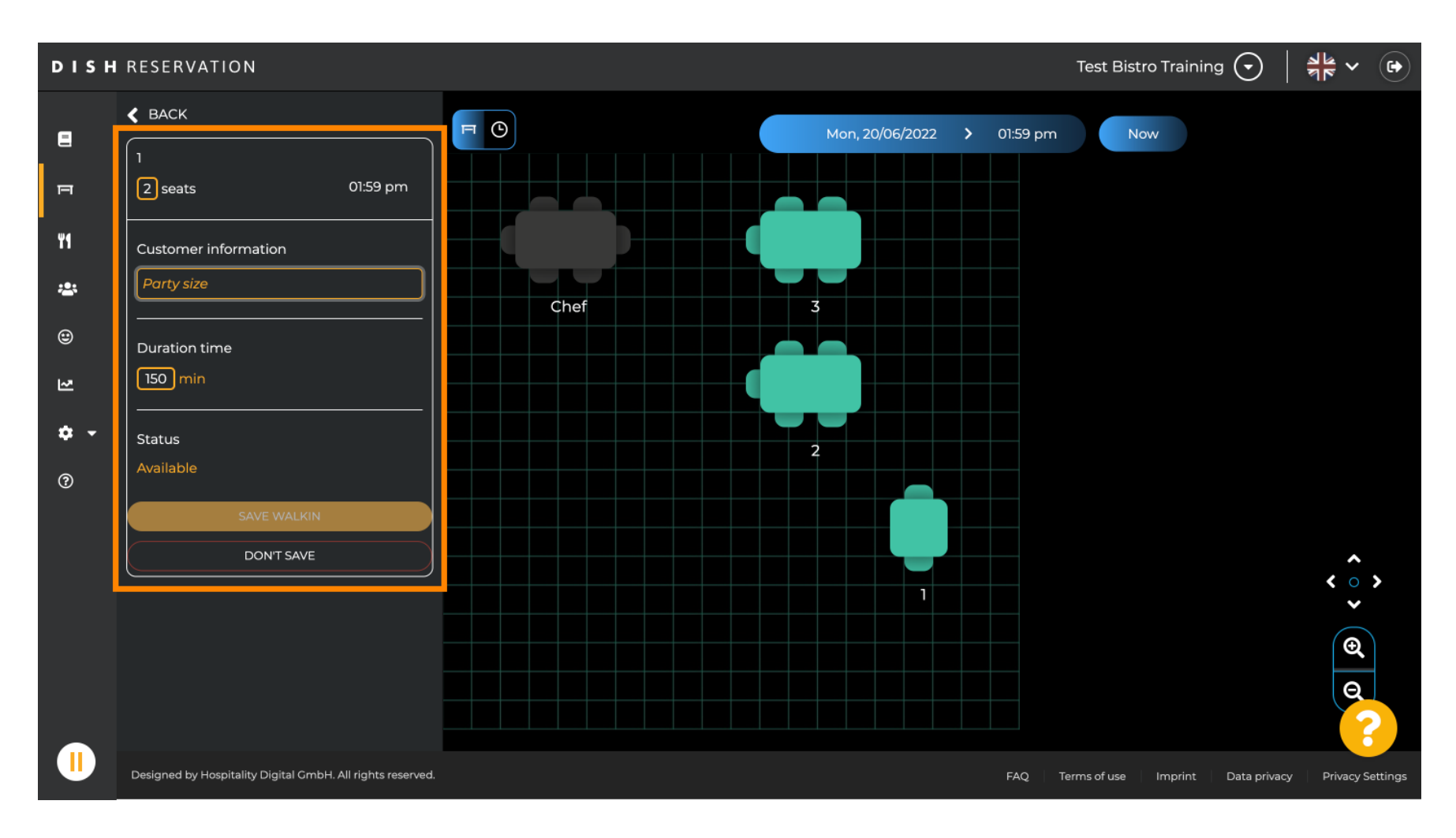

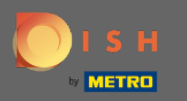

# Chcete-li dokončit rezervaci, klikněte na SAFE WALKIN.

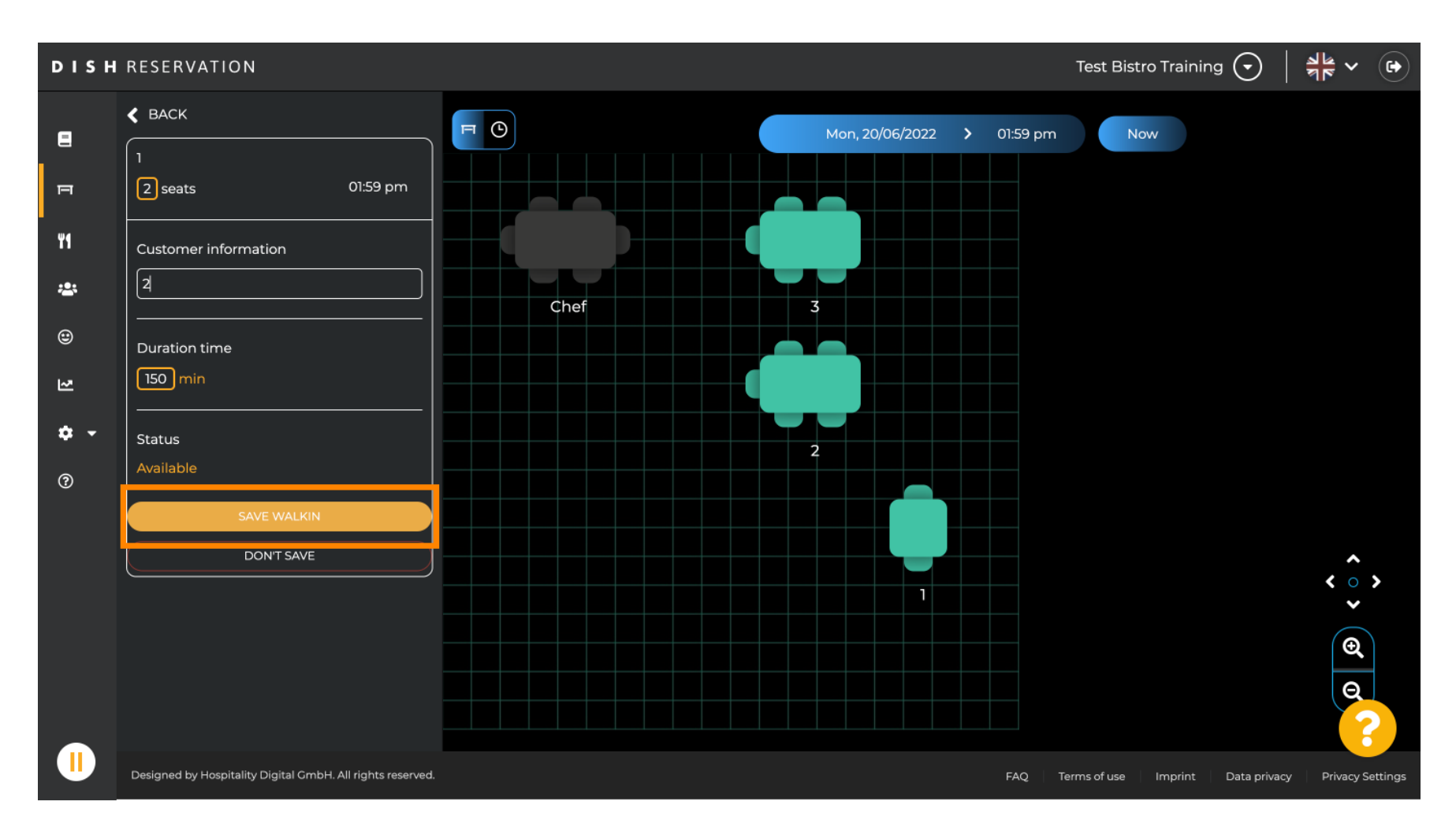

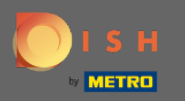

#### () Obdržíte upozornění, že vaše rezervace byla úspěšně vytvořena.

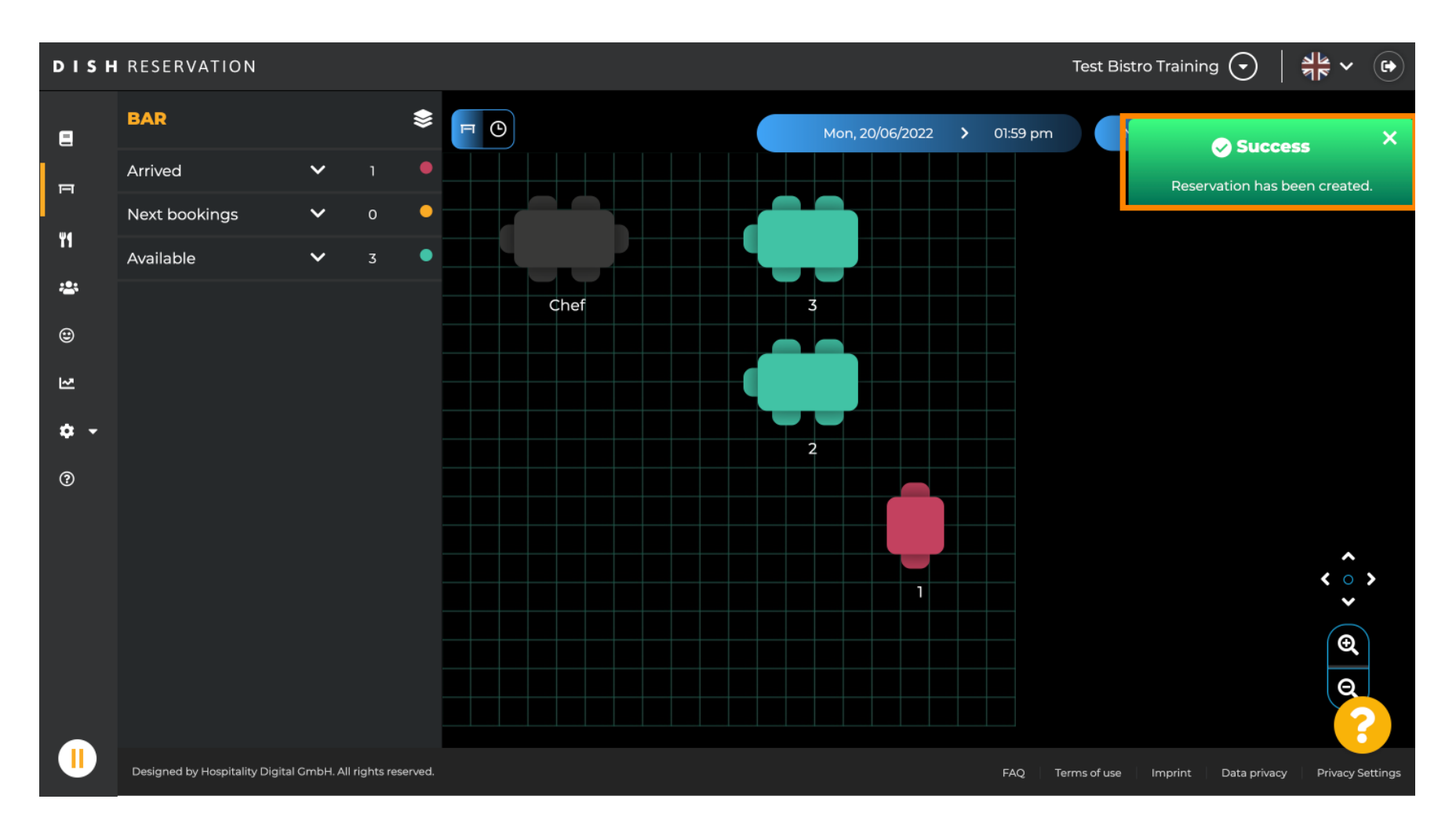

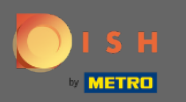

Rezervovaná procházka bude zapsána do knihy rezervací vybraného prostoru restaurace. Stejně jako na plánu stolu.

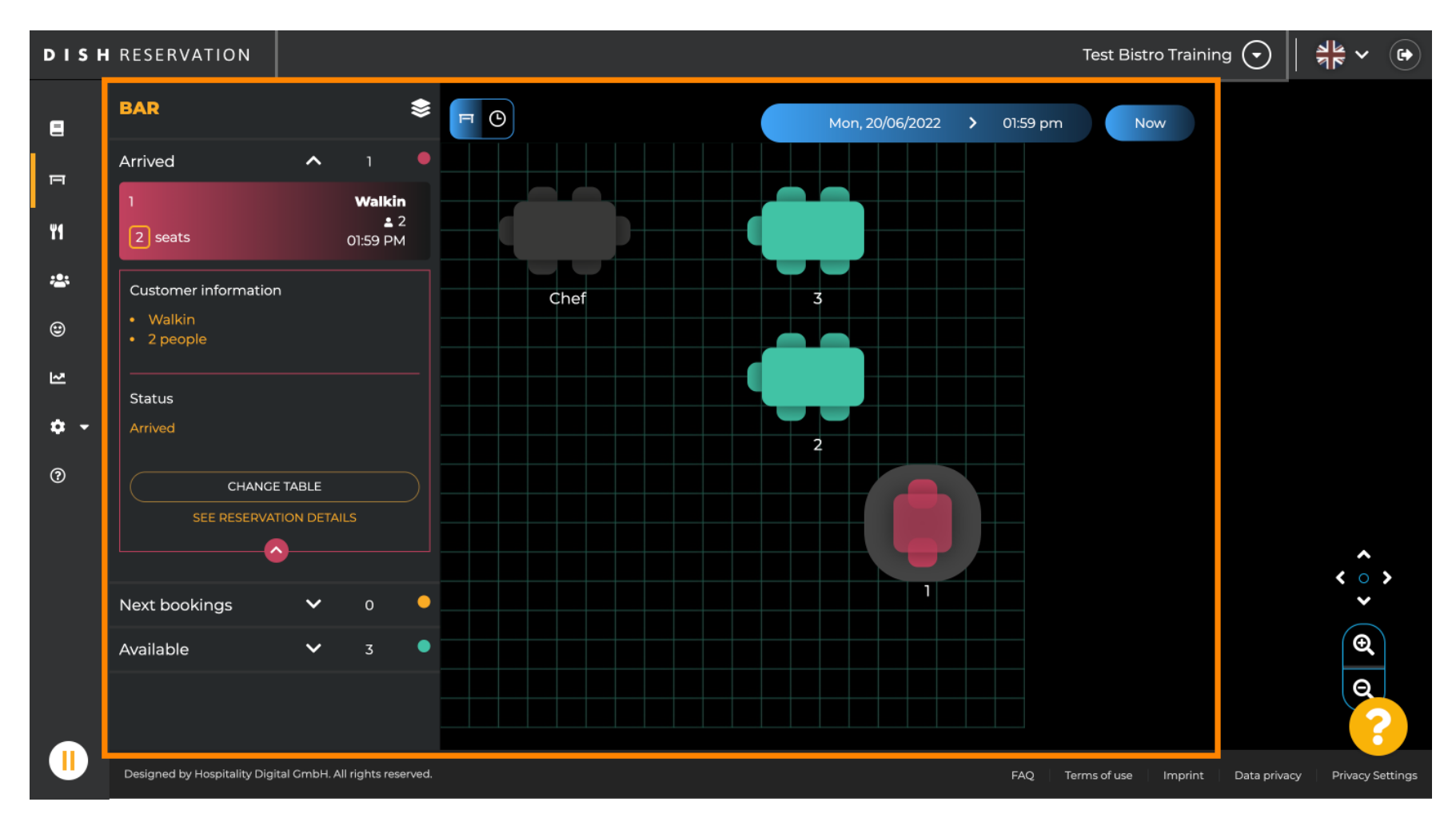

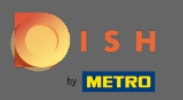

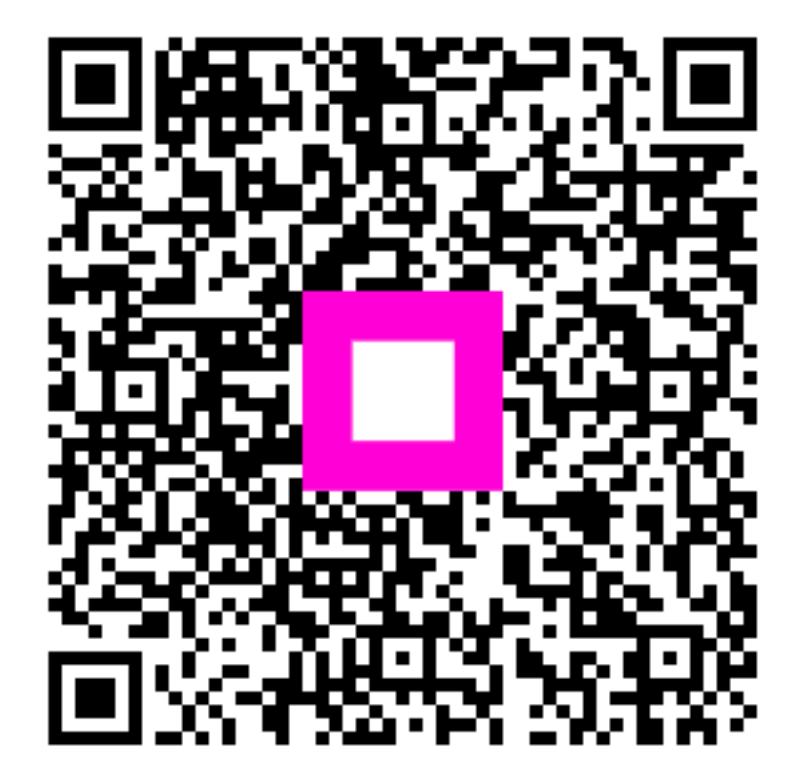

Scan to go to the interactive player